## การใช้งานเครื่อง NEXGO N82

| SALE การทำรายการขาย (Card)               |                                                                                                    |                                                                                                    |                                  |  |  |  |  |  |  |
|------------------------------------------|----------------------------------------------------------------------------------------------------|----------------------------------------------------------------------------------------------------|----------------------------------|--|--|--|--|--|--|
| 1.กดปุ่ม ขาย หรือ เสียบบัตรเพื่อทำรายการ | 2.ใส่จำนวนเงินแล้วกด Confirm                                                                                                    | 3.ลูกค้าป้อนรหัสบัตรของลูกค้า                                                                                                    | 4.หน้าจอแสดงการชำระเงินเสร็จสิ้น |  |  |  |  |  |  |
| SALE<br>CARD QR CODE                     | Converse representationed       1     2     3     ≪       4     5     6     C       7     8     9     Rnax       0     00     00                                                                          | SALE<br>moundation<br>moundation | APPROVED<br>81.50<br>BACK        |  |  |  |  |  |  |
| SALE การทำรายการขาย QR CODE (Wallet)     |                                                                                                    |                                                                                                    |                                  |  |  |  |  |  |  |
| 1.กดปุ่ม QR Code                         | 2.ใส่จำนวนเงิน แล้วกด Confirm                                                                                                    | 3.สแกน QR Code มือถือของลูกค้า                                                                                                    | 4.หน้าจอแสดงการชำระเงินเสร็จสิ้น |  |  |  |  |  |  |
| SALE<br>CARD OR CODE                     | <ul> <li>✓ numme representationalitations</li> <li>0.00</li> <li>1</li> <li>2</li> <li>3</li> <li>3</li> <li>4</li> <li>5</li> <li>6</li> <li>C</li> <li>7</li> <li>8</li> <li>9</li> <li>nnat</li> </ul> | ро-соз<br>< тактята<br>пратамизий QR                                                                                                    | APPROVED<br>81.50<br>BACK        |  |  |  |  |  |  |

| VOID Card / QR การทำรายการยกเลิก |                                                                   |                                                        |                                                                                                    |                          |  |  |  |  |
|----------------------------------|-------------------------------------------------------------------|--------------------------------------------------------|----------------------------------------------------------------------------------------------------|--------------------------|--|--|--|--|
| 1.กดปุ่ม ยกเลิก                  | 2.ป้อนรหัสยกเลิก                                                  | 3. ใส่หมายเลข                                          | 4.ยืนยันรายละเอียด                                                                                                    | 5. หน้าจอแสดงการทำรายการ |  |  |  |  |
|                                  | "111111"                                                          | Trace No. (ดูจาก Slip)                                 | การทำรายการ                                                                                                    | เสร็จสิ้น                |  |  |  |  |
|                                  | <b>្ទុទ-pos</b><br>< មារកែចណាន<br>កទួលកានការតំណើរបង្កើនម៉ានារមការ | C POS         Finality           < endermann TRACE NO. | ยกเลิกรายการ                                                                                                    |                          |  |  |  |  |
|                                  |                                                                   | Trace NO.                                              | Union Poy<br>ERE<br>SALE<br>1.05 THB                                                                                              |                          |  |  |  |  |
| ยกเลิก<br>รายการกัน<br>รายการ    | 1 2 3 c<br>4 5 6<br>7 8 9 c                                       | 1 2 3 ≪<br>4 5 6 C                                     | MD 44870000000<br>TID 55580000<br>CARD NO: 12445****78<br>STAN 500000<br>INV/TRACEND 50258X/1000000<br>BATCH 990000<br>DATCF 0000 | APPROVED<br>81.50        |  |  |  |  |
|                                  | 0                                                                 | 7 8 9<br>0                                             | SATUS Success                                                                                                    | BACK for these sectors   |  |  |  |  |

| Print พิมพ์                                             |                                                                                                    | Settlement สรุปยอด                                                                                                    |                                                                                                    |                                                                                                    |
|---------------------------------------------------------|----------------------------------------------------------------------------------------------------|----------------------------------------------------------------------------------------------------|----------------------------------------------------------------------------------------------------|----------------------------------------------------------------------------------------------------|
| 1.กดปุ่ม พิมพ์                                          | 2.เลือกรายการที่ต้องการใช้                                                                                                    | 1.กดปุ่ม สรุปยอด                                                                                                    | 2.ป้อนรหัสยืนยันการทำรายการ                                                                                                    | 3.กด Settle เพื่อสรุปยอด                                                                                                    |
| ยกเล็ก<br>รายการ<br>สรุปยอด<br>พิมพ์<br>สรุปยอด<br>มีมา | พิมท์รายการ       เมื่อกรายการ       DETAIL         ต่าสุด       DETAIL       REPORT         พิมท์สรุป       เมื่อสุด       DETAIL         พิมท์สรุป       เมื่อสุด       DETAIL         พิมท์สรุป       เมื่อสุด       DETAIL         มาสรรป       เมื่อสุด       DETAIL         มาสรรป       เมื่อสุด       DETAIL         มาสรรป       เมื่อสุด       DETAIL | เกล็ก         คับเงิน         รายการกับ           เกล็ก         คับเงิน         รายการกับ           เกล็ก         คับเงิน         รายการกับ           เลือก         คับเงิน         รายการกับ           เลือก         คับเงิน         รายการกับ           เลือก         ครายสอบ         ลถานะ | I         2         3         C           1         2         3         C           4         5         6         C           7         8         9         0K           5         0         0K         0K | ✓ rpices           VPC_CARD           VPC         COUNT           VPC         0.000           WH (CARD)         0.000           WH (CARD)         0.000           WH (CARD)         0.000           WH (CARD)         0.000           PCCM         0.000           PCCM         0.000 |
| หมายเหตุ : รหัสผ่านผู้จัดการ - 111                      | 111                                                                                                    |                                                                                                    |                                                                                                    |                                                                                                    |

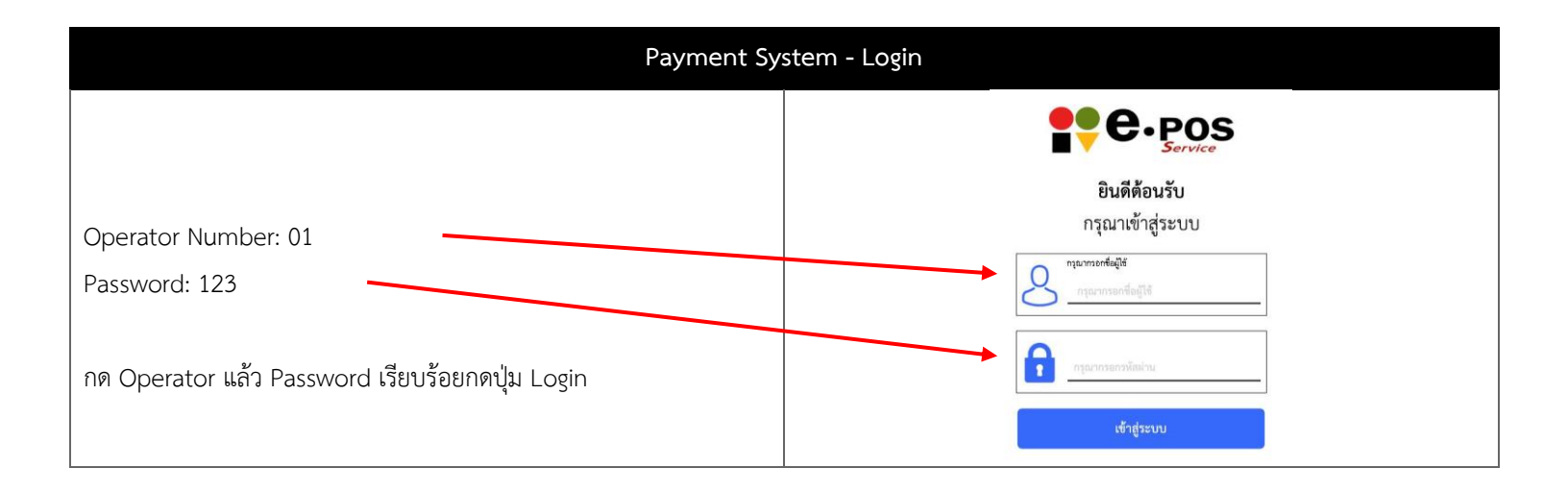